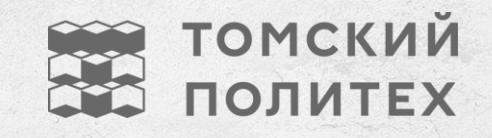

# ПУТЕВОДИТЕЛЬ ДЛЯ СТУДЕНТА

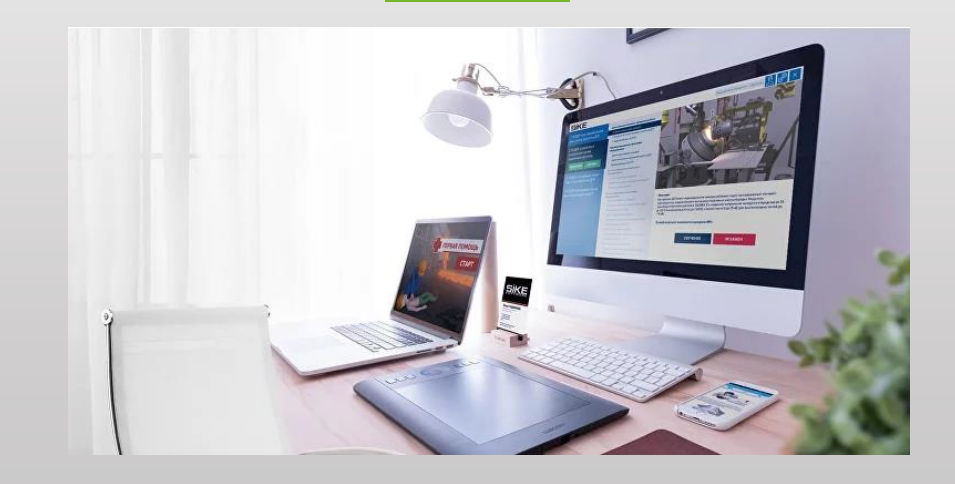

Среда электронного обучения ТПУ

Очная форма обучения

Рады приветствовать Вас!

Предлагаем короткий тур для ознакомления с интерфейсом платформы электронного обучения.

# СТРАНИЦА АВТОРИЗАЦИИ

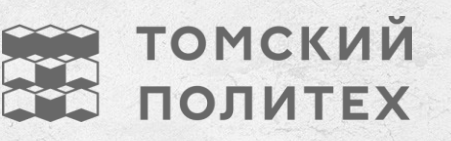

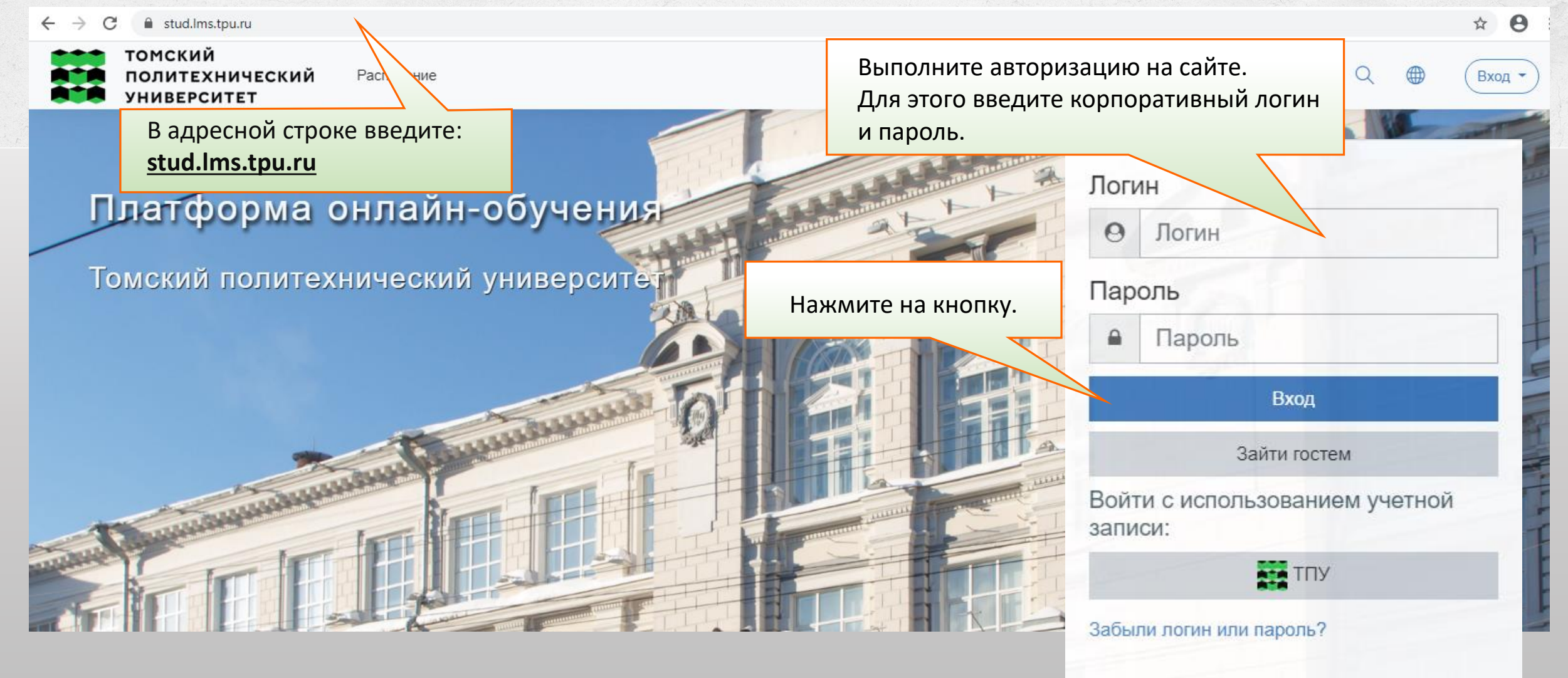

## СТРАНИЦА ЛИЧНОГО КАБИНЕТА

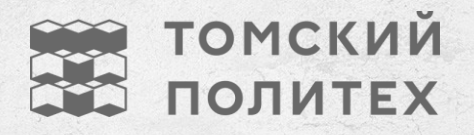

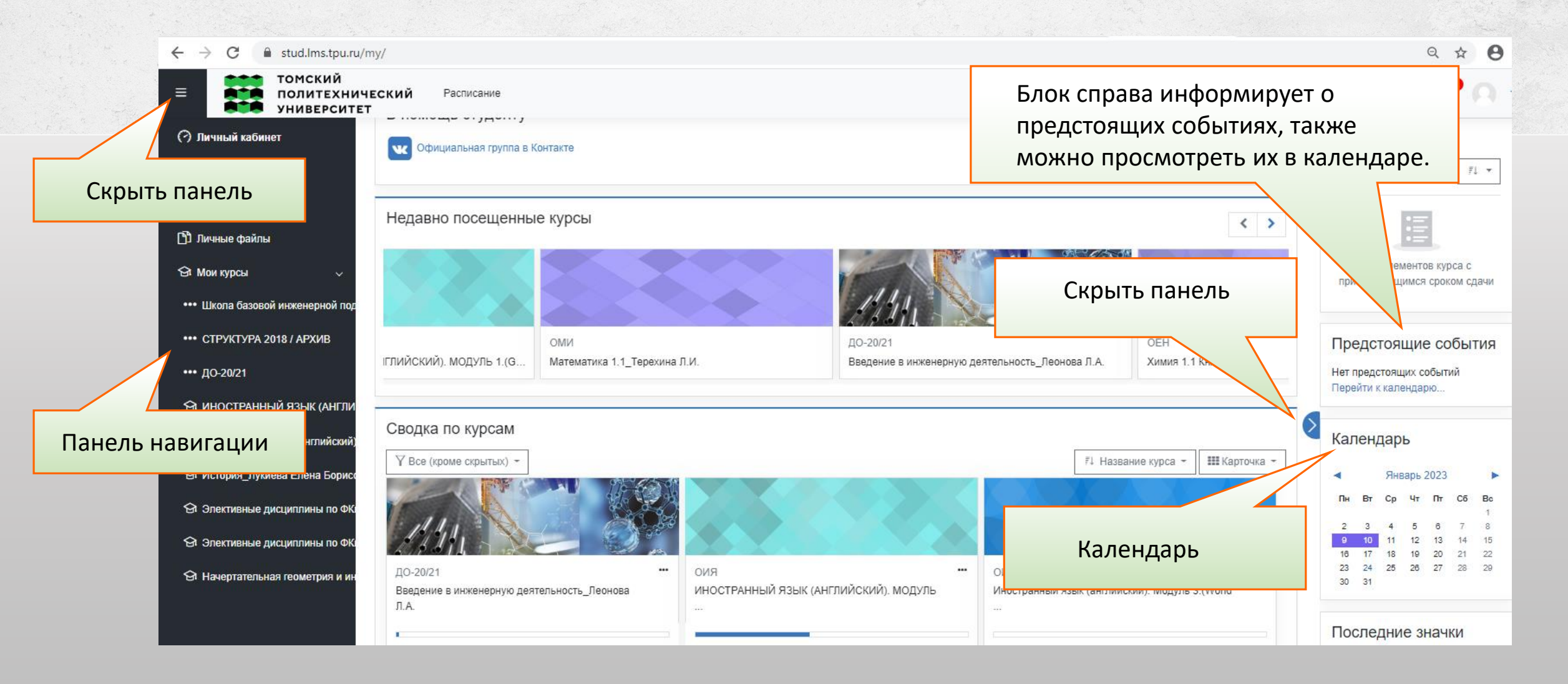

# СТРАНИЦА ЛИЧНОГО КАБИНЕТА

томский политех

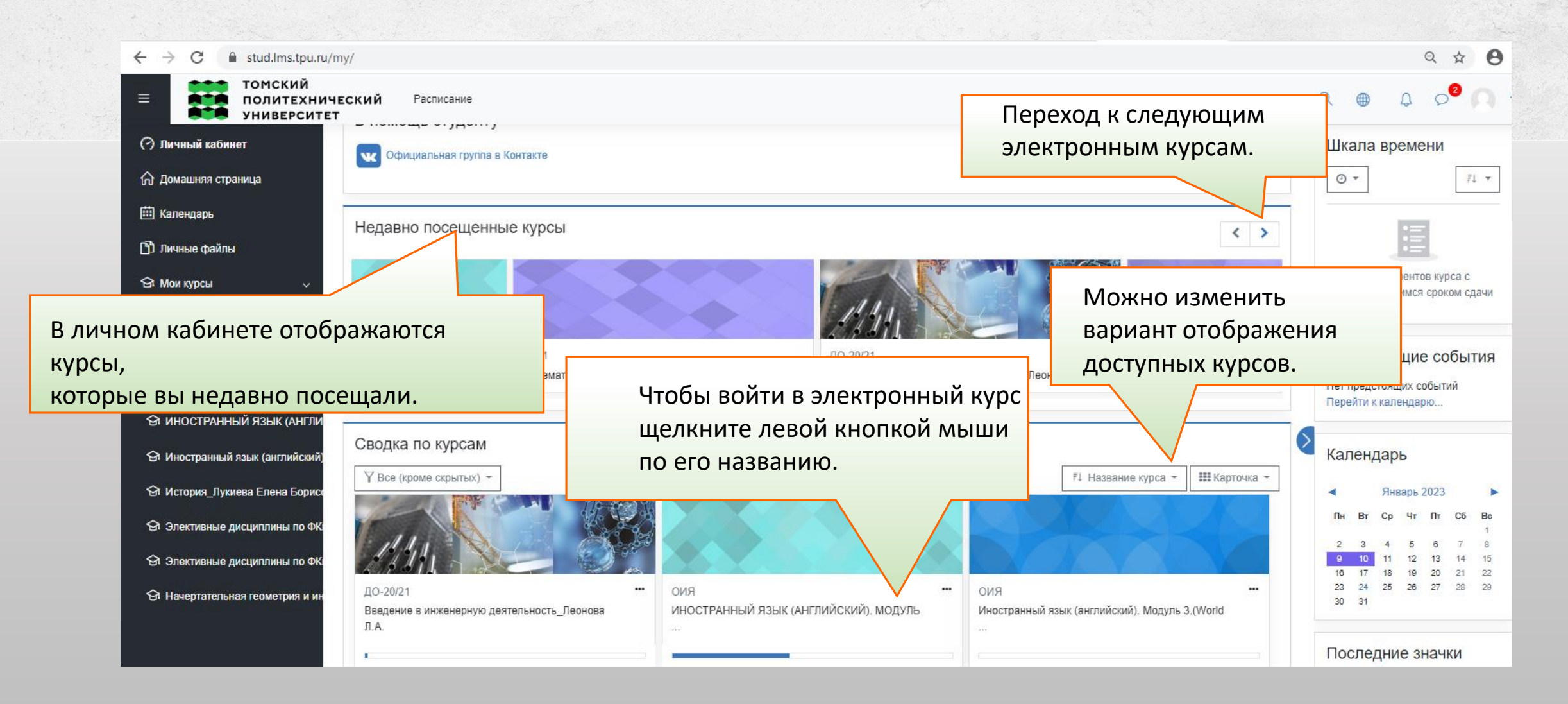

# СТРАНИЦА ЛИЧНОГО КАБИНЕТА

томский политех

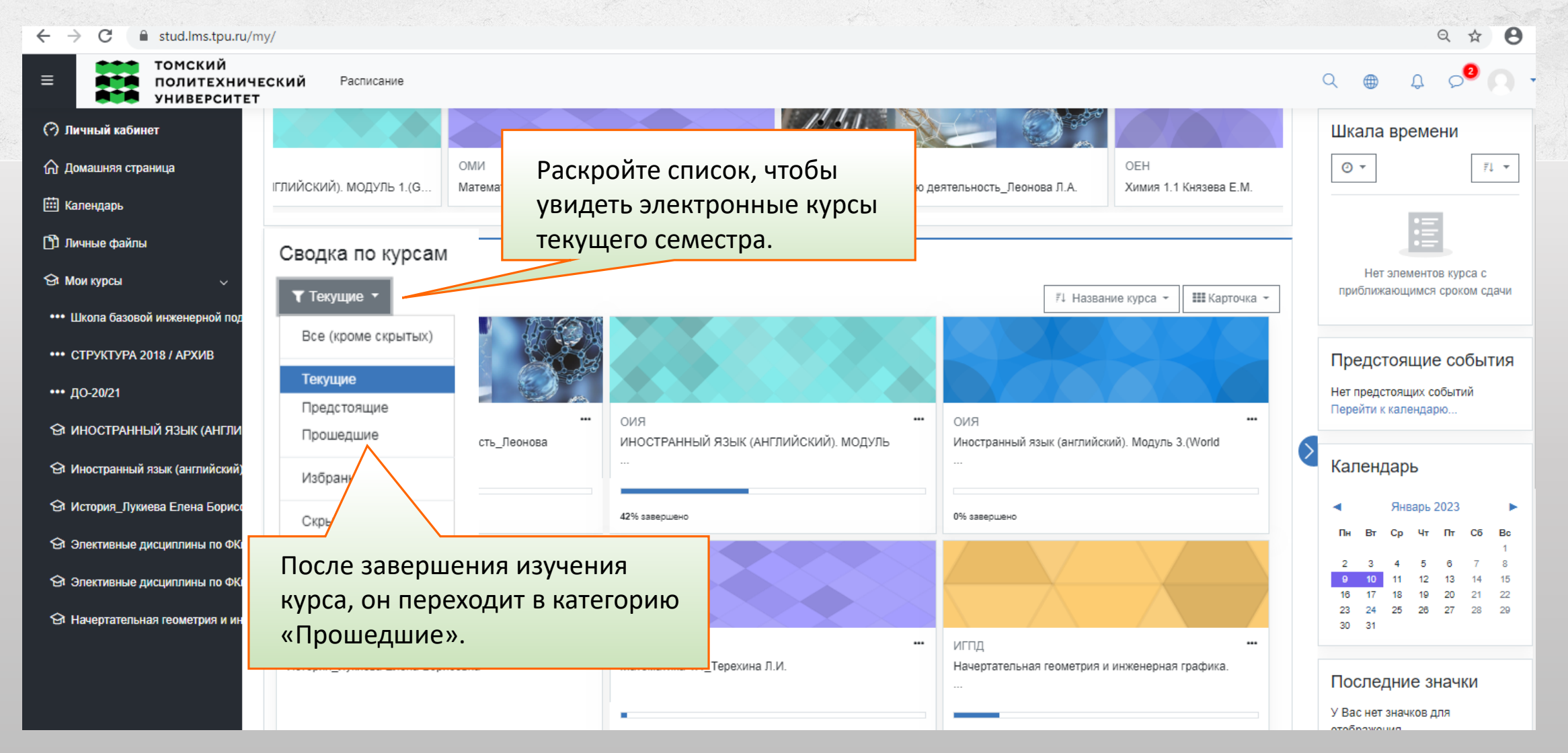

# ПЕРСОНАЛЬНЫЕ НАСТРОЙКИ. УВЕДОМЛЕНИЯ.

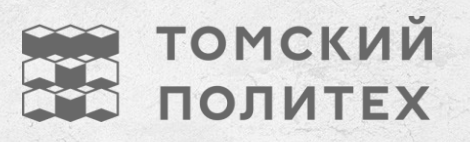

| Расписание<br>чиверситет<br>чиверситет<br>чиварситет<br>чиная страница<br>ндарь<br>ые файлы<br>курсы | С Ф С С<br>Шкала времени<br>© - Г/-<br>Инет элементов курса с<br>приближающимся сроком сдачи |                                      |                              |
|----------------------------------------------------------------------------------------------------|----------------------------------------------------------------------------------------------|--------------------------------------|------------------------------|
|                                                                                                    | Настройка уведомлений                                                                        | Уведомление в<br>всплывающем<br>окне | Электронная<br>почта (இ      |
|                                                                                                    | Задание                                                                                      | На Нев<br>сайте сети<br>⑦ ⑦          | на Нев<br>сайте сети<br>???? |
|                                                                                                    | Уведомление о задании Обратная связь                                                         | Вык Вык                              | вкл. Вкл.<br>в На Нев        |
|                                                                                                    | Уведомления о получении ответов в элементах типа «Обоатная связь»                            | сайте сети                           | сайте сети                   |
|                                                                                                    | Напоминание об «обратной связи»                                                              | Вык Вык                              | Вкл. Вкл.                    |
|                                                                                                    | Форум                                                                                        | На Не в<br>сайте сети                | з На Нев<br>1 сайте сети     |
|                                                                                                    | Подписка на сообщения форумов                                                                | Вык                                  | Вкл. Вкл.                    |

#### ПЕРСОНАЛЬНЫЕ НАСТРОЙКИ. ПРОФИЛЬ ПОЛЬЗОВАТЕЛЯ.

#### Общая информация

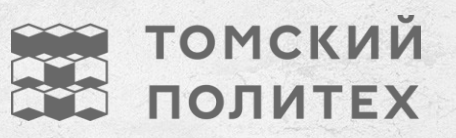

Пройдите по ссылке и добавьте свое

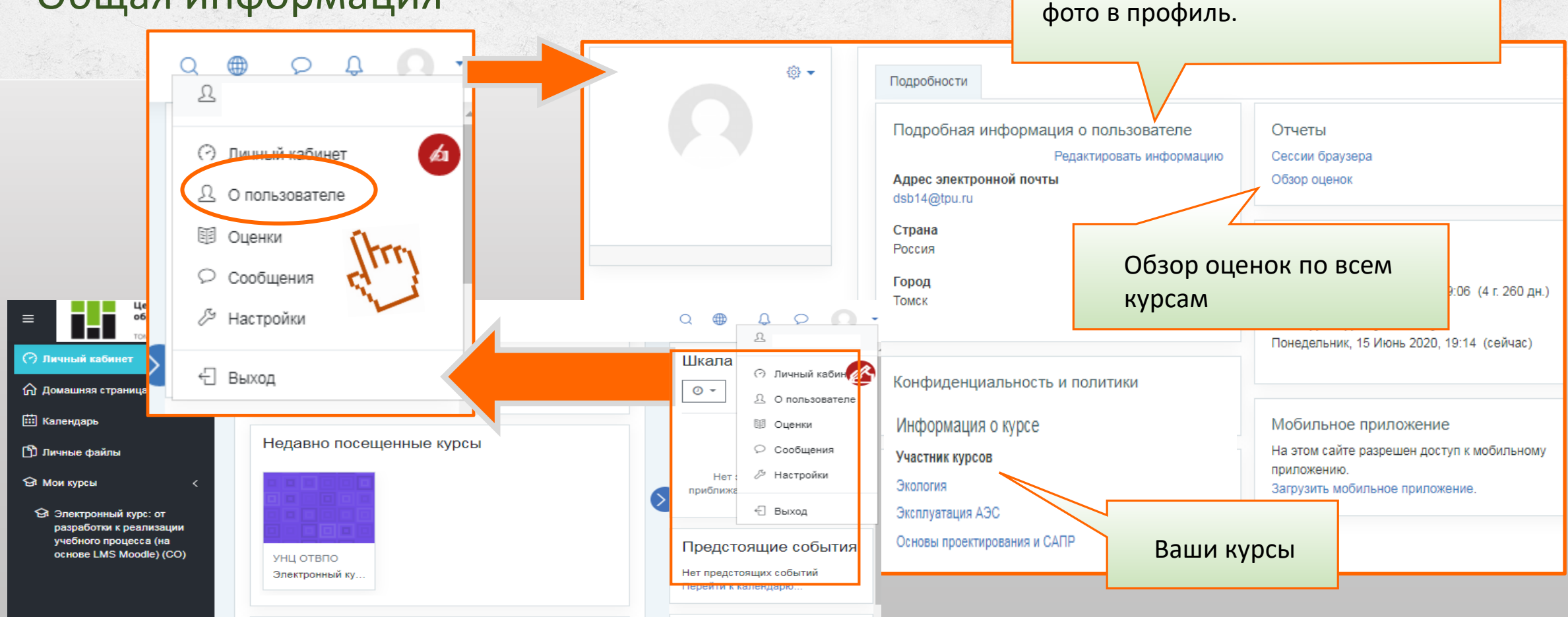

## ПЕРСОНАЛЬНЫЕ НАСТРОЙКИ. ПРОФИЛЬ ПОЛЬЗОВАТЕЛЯ.

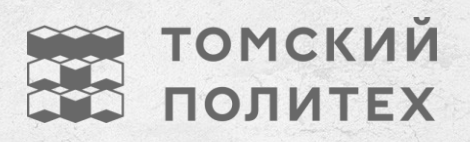

#### Вставка изображения пользователя

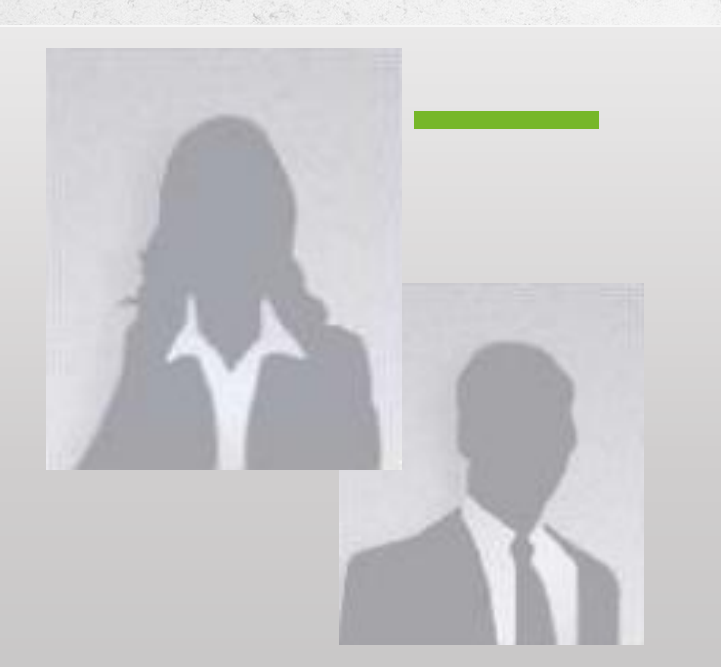

| пользователя                                                                  | Перетащите свое фото в поле.                                                                       |
|-------------------------------------------------------------------------------|----------------------------------------------------------------------------------------------------|
| • Основные                                                                    | Формат изображения png, gif.                                                                       |
| <ul> <li>Изображение пользователя</li> </ul>                                  | Учитывайте, что изображение будет обрезано до размеров 100х100 дикс                                |
| Текущее изображение Пусто                                                     |                                                                                                    |
| Новое изображение (?)<br>Файлы<br>Поддерживаемые типы<br>Файлы изображений из | Для загрузки файлов перетащите их сюда.<br>файлов:<br>сети Интернет .gif .jpe .jpg .png .svg .svgz |
| Описание изображения                                                          |                                                                                                    |
| <ul> <li>Дополнительная информация об имени</li> </ul>                        | Нажмите кнопку.                                                                                    |
| ▶ Интересы                                                                    | 7                                                                                                  |
| • Необязательное                                                              |                                                                                                    |
| Обновить профиль                                                              | Отмена                                                                                             |

#### ГЛАВНАЯ СТРАНИЦА КУРСА. СТРУКТУРА. ЭЛЕМЕНТЫ.

Проверь меня! Основы права / ДО 2022 Нет работ для проверки! Мои курсы Год приема 2022 1 семестр Основы права / ДО 2022 Личный кабинет Тестирование Строка навигации ~ ~ ~ ~ ~ ~ ~ ~ ENDODHENNE: 56% достижения Для просмотра информации наведите на блок Основы права Лекции Индикатор выполнения Направления: все направления Выполнение: 1009 Преподаватель: Агеев Илья Александрович, Бабута Марина Николаевна, Гончаренко Для просмотра информации наведите на блок Учебные материалы Задания Раздел 1. Основы теории прав Объявления преподавателя недели ||||||||||Новости от преподавателя Форум "Вопрос-Ответ" Агеев Илья Александрович Индивидуальное задание № 11. Основы у прошло (О) В результате изучения раздела, студент будет 💩 Форум "Вопрос-Ответ" Родионова Елена Викторовна бшественных отношений. механиз Знать и объяснять сущность права, как системного р Информация о курсе Решать ситуационные задачи с опорой на нормы Ко Информация об авторе онлайн-курса Календарь Вопросы к преподавателю  $\mathbf{\sim}$ Инструкция по работе в курсе "Основы права" Учебные материалы Январь 2023 Поссарий по дисциплине Лекция № 1. Основы теории права Uт Пт Cf Календарный рейтинг-план Рабочая программа (год приема 2022) Учебный план приема 2022 года. Оцениваемые мероприятия 30 31 [] Тест № 1. Основы теории права Тест № 2. Конституционное право Маркеры выполнения Индивидуальное задание № 1. Основы теории права элементов 💹 Индивидуальное задание № 2. Конституционное право

томский

ПОЛИТЕХ

#### ГЛАВНАЯ СТРАНИЦА КУРСА

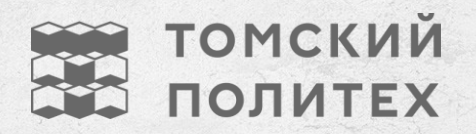

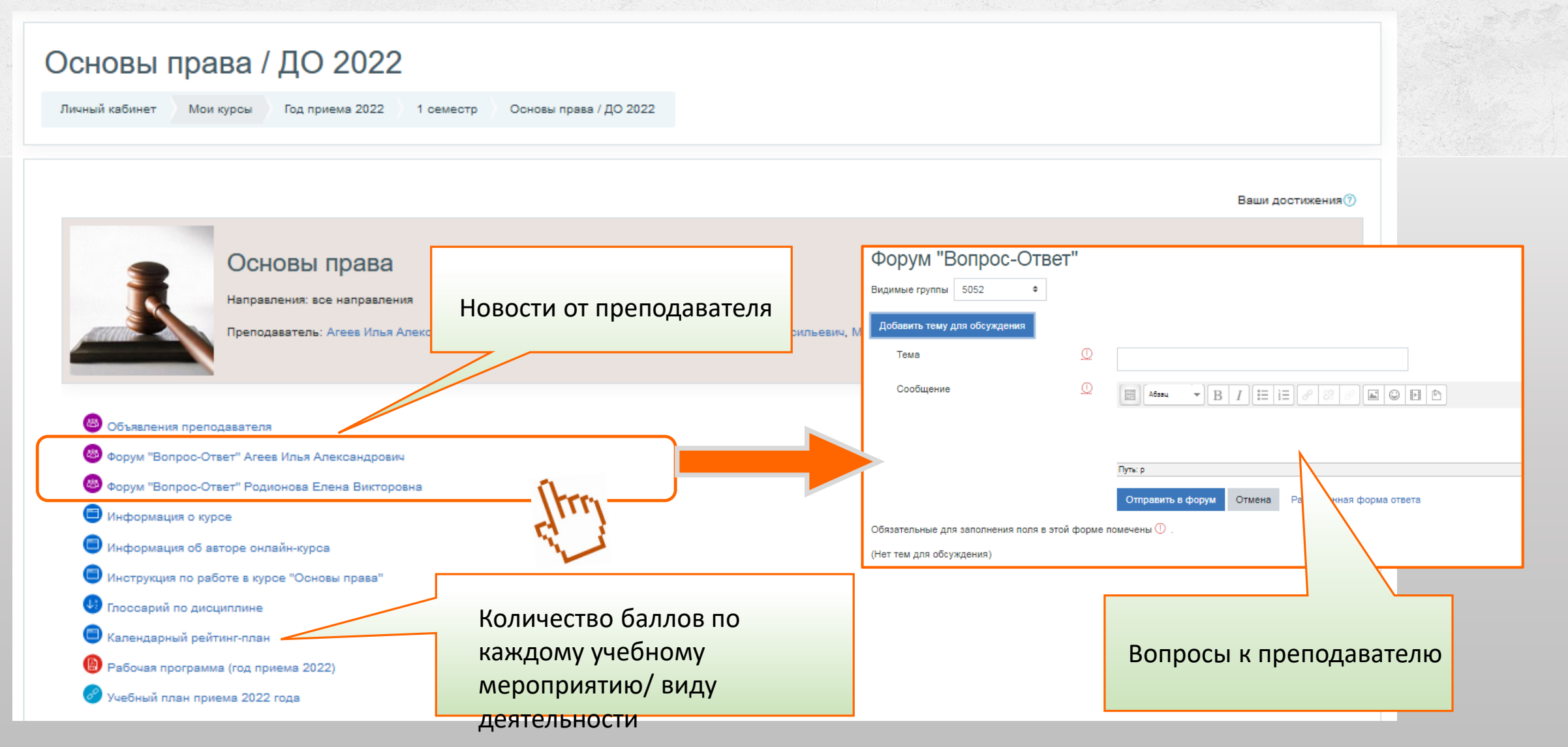

# ГЛАВНАЯ СТРАНИЦА КУРСА

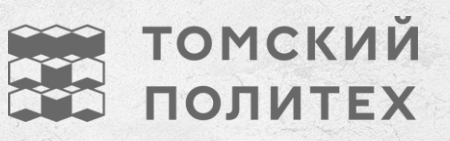

#### Элементы

#### Лекция и права Содержит учебные материал и тестовые вопросы. Проверяется системой. е вопросы теории права" студенты будут: ия и функционирования права; основы права и термины в бальнейшем изучении основ права. Учебные материалы ВИДЕОЛЕКЦИЯ "ОСНОВЫ ТЕОРИИ ПРАВА" Пекция 1. Основы теории права Задание Оцениваемые мероприятия. Ответ загружается в задание (файлом или текстом, это определяет преподаватель). Проверяется преподавателем. 🧹 Тест 1. Основы теории права 🖌 Быбор варианта для выполнения Задания 1 🔜 Задание 1. Основы теории права. улно, пока не выполнено: Элемент курса Выбор варианта для выполнения Задания 1 должен быть отмечен как выполненный Тест Содержит вопросы разных типов. Проверяется системой.

### ГЛАВНАЯ СТРАНИЦА КУРСА

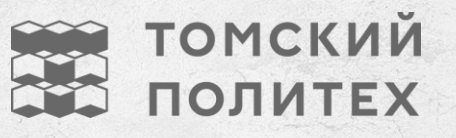

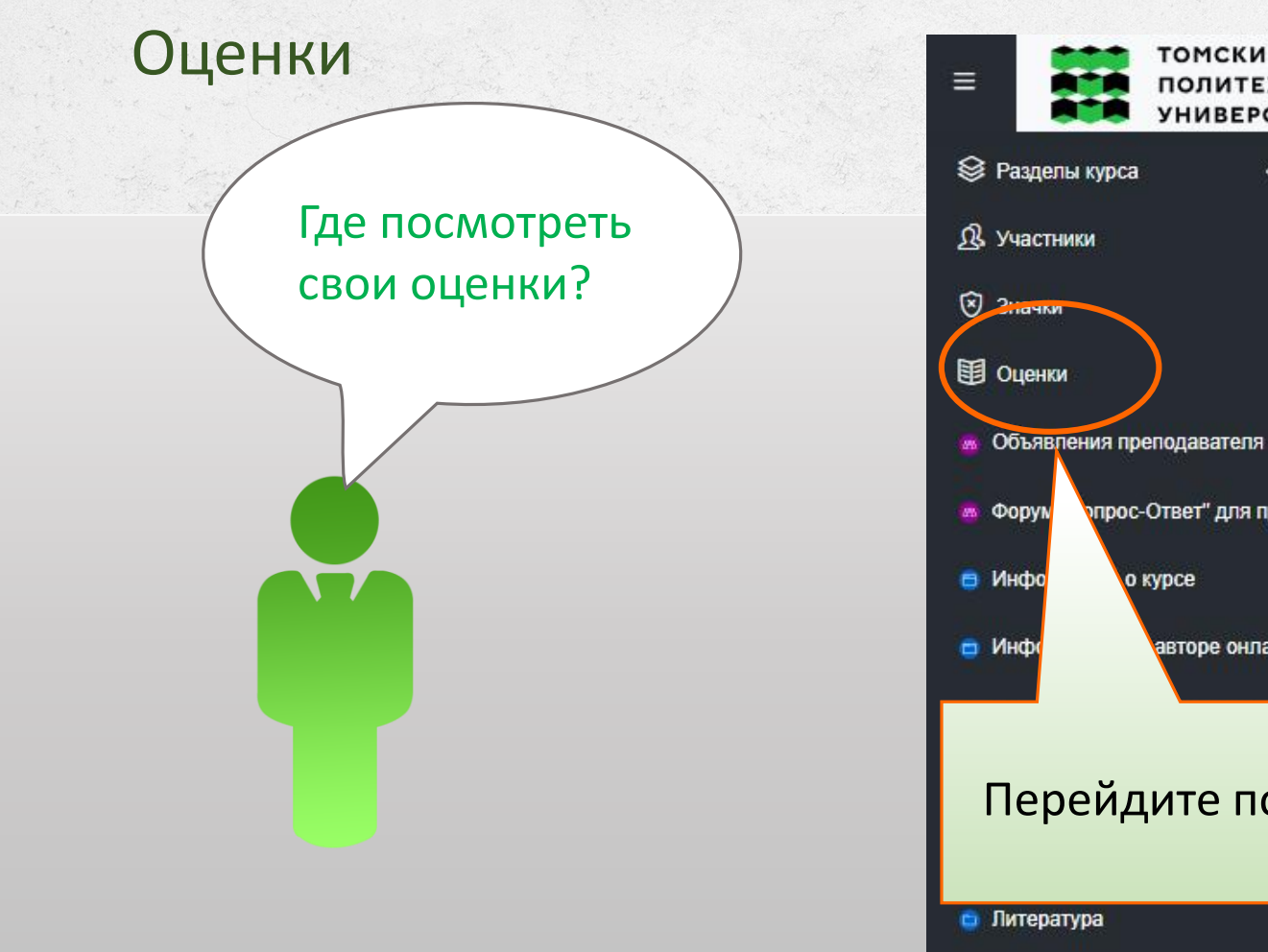

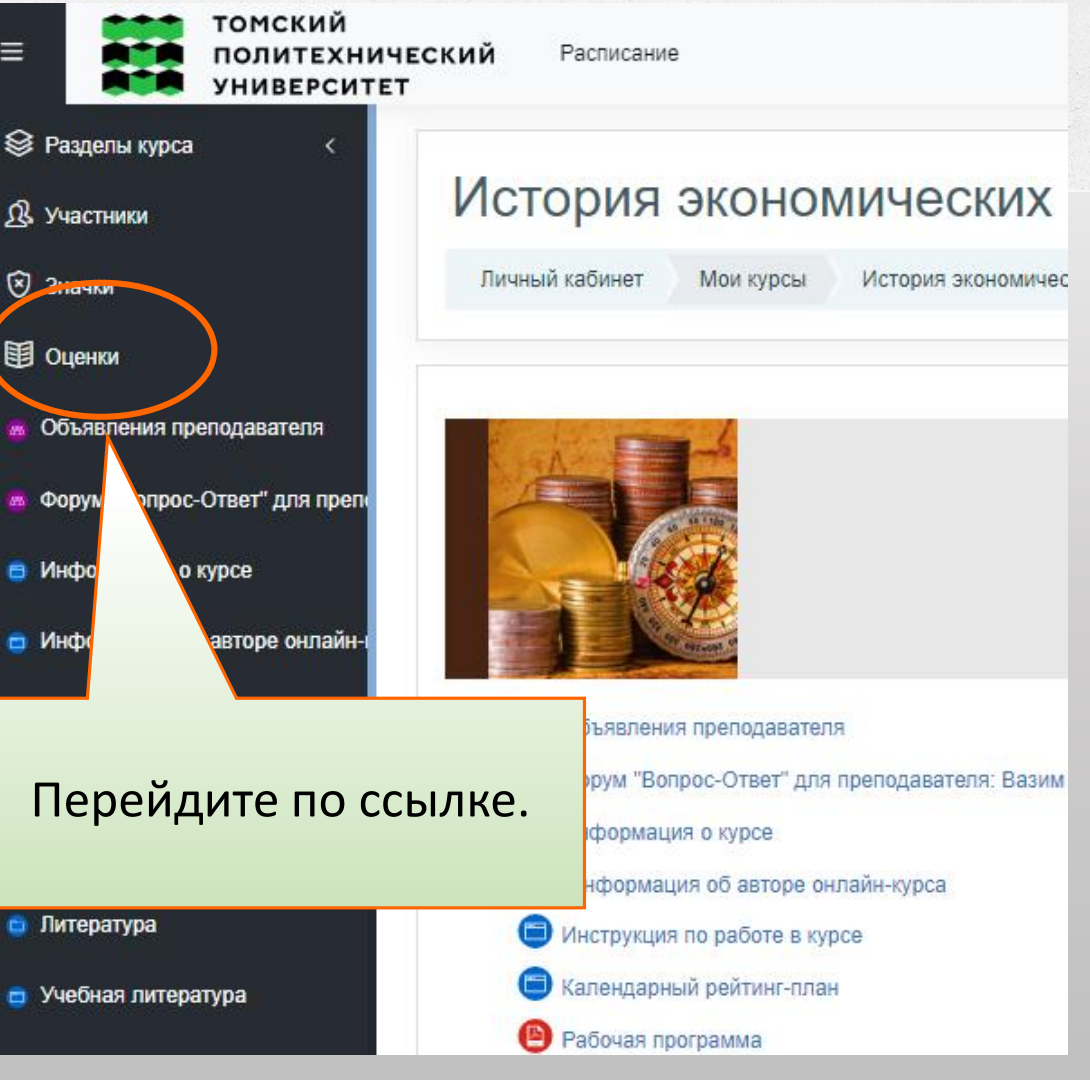

# ОЦЕНКИ ПО КУРСУ

Отчет по пользователю 💠

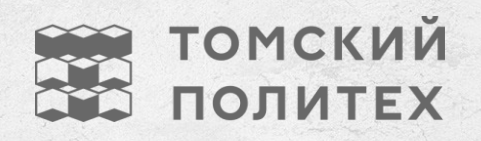

| Отчет по пользователю -                |                                  | Отчет по пользователю 🗢 |        |          |             |                       |
|----------------------------------------|----------------------------------|-------------------------|--------|----------|-------------|-----------------------|
| Оцениваемые Элементы<br>курса          |                                  | Рассчитанный<br>вес     | Оценка | Диапазон | Ваша оценка | Вклад в<br>итог курса |
| Mogyas 1                               |                                  |                         |        | 1        |             |                       |
| В Интерактивная лекция 1               | .3. Параметры работы насосов     | 50.00 %                 | 1.67   | 0-2      | 8.33 %      | 2.42 %                |
| 💟 Входной тест 2019 (15 в              | опросов)                         | 25.00 %                 | 0.84   | 0-1      | 84.44 %     | 1.22 %                |
| 💟 Тест к модулю-1 2018 (2              | О вопросов)                      | 25.00 %                 | 1.00   | 0–1      | 100.00 %    | 1.45 %                |
| ∑ Итого в категории «Мо                | дуль <mark>1</mark> »            | 5.80 %                  | 3.51   | 0-4      | 87.78 %     | -                     |
| 🗀 Модуль 2                             |                                  |                         |        |          |             |                       |
| Интерактивная лекция 2<br>напор насоса | .3. Влияние выходного угла β2 на | 66.67 %                 | 2.00   | 0–2      | 100.00 %    | 2.90 %                |
| 💟 Тест к модулю 2 (20 вол              | росов)                           | 33.33 %                 | 0.95   | 0–1      | 95.00 %     | 1.38 %                |
| ∑ Итого в категории «Мо                | дуль 2»                          | 4.35 %                  | 2.95   | 0–3      | 98.33 %     | -                     |

# ОЦЕНКИ ПО ВСЕМ КУРСАМ

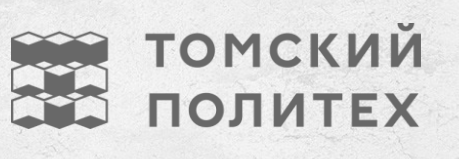

÷.

#### Обзорный отчет -

| Название курса                                                            | Оценка | Место |
|---------------------------------------------------------------------------|--------|-------|
| Экология                                                                  | -      | -     |
| Эксплуатация АЭС                                                          | -      | -     |
| Основы проектирования и САПР                                              | 86.89  | -     |
| Атомные электростанции_часть 1                                            | 33.29  | -     |
| Кинетика ядерных реакторов (9 сем)                                        | 14.70  | 43/45 |
| Нагнетатели АЭС Часть 1                                                   | 36.50  | -     |
| Нагнетатели АЭС. Часть 2                                                  | -      | -     |
| Атомные электростанции_часть 2                                            | 89.78  | -     |
| Технические измерения, приборы и средства автоматизации. Часть 2_Кац М.Д. |        | -     |
| Профессиональный русский язык (направление "Экономика")_Богословская З.М. | -      | -     |

Обзорный отчет

¢

Обзорный отчет

#### ЕСЛИ ЕСТЬ ВОПРОС...

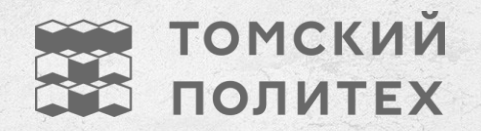

Вопросы организационного или технического характера задай в:

- официальной группе ВКонтакте <u>https://vk.com/cdt\_tpu</u>
- Форуме поддержки пользователя LMS Moodle <u>https://stud.lms.tpu.ru/course/view.php?id=1945</u>

Вопросы по содержанию и обучению в электронном курсе адресуй преподавателю на Форуме курса «Вопрос- ответ».

# Удачи и отличных знаний!

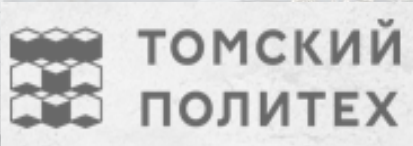

ПАЦИОНАЛЬНЫЙ ИССНЕДОВАТ ТОМСКИЙ ПОЛИЧЕХНИЧЕСКИМ УК